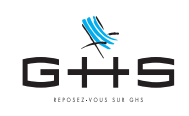

# Contrats d'engagement éducatif (CEE) Ajustement du paramétrage au 01/01/22

<u>Cette fiche concerne exclusivement les centres de vacances, centres de loisirs sans hébergement ou centres de placement de vacances (ainsi que les personnes bénéficiant de l'agrément "vacances adaptées organisées")</u>.

Pour ces établissements et pour les salariés en contrat d'engagement éducatif (CEE) l'assiette de cotisations est forfaitaire, indexée sur un arrondi du SMIC horaire. Le SMIC horaire étant passé de 10,48 € à 10,57 € au 1er janvier 2022, les bases forfaitaires des CEE évoluent.

Les utilisateurs ayant une ou plusieurs catégories salariales CEE déjà paramétrées, doivent suivre cette fiche technique pour ajuster leur paramétrage.

### 1. Nouvelles valeurs des bases forfaitaires CEE

|                  | ANIMATEUR AU PAIR |         |      | ANIMA<br>ASSIS | TEUR RÉMI<br>STANT SANI | JNÉRÉ<br>TAIRE | DIRECTEU<br>ECON | R ADJOINT<br>NOME | DIRECTEUR |       |
|------------------|-------------------|---------|------|----------------|-------------------------|----------------|------------------|-------------------|-----------|-------|
|                  | JOUR              | SEMAINE | MOIS | JOUR           | SEMAINE                 | MOIS           | SEMAINE          | MOIS              | SEMAINE   | MOIS  |
| BASE AU 01/01/21 | 10                | 48      | 192  | 14             | 72                      | 288            | 168              | 673               | 240       | 961   |
| BASE AU 01/01/22 | 11                | 53      | 211  | 16             | 79                      | 317            | 185              | 740               | 264       | 1 057 |

#### 2. Recherche des retenues à mettre à jour

Si vous avez plusieurs catégories salariales (*Animateur CEE jour* et *Directeur CEE* par exemple) il conviendra d'effectuer autant de recherches que vous avez de cas.

- Menu Paramètres Paramétrage de la paie Retenues
- Cliquer sur la 3ème icône 🖃 et sélectionner la liste des *Retenues de l'année*.
- A droite de l'imprimante, dans les deux menus déroulants, sélectionner Urssaf puis Actives

|            | Recherche de rete                                                                           | nues                          |
|------------|---------------------------------------------------------------------------------------------|-------------------------------|
| <b>*</b> - | Nom retenue         commençant par           Type retenue         est         (indifférent) |                               |
|            | Taux salarial est égal à                                                                    | Taux employeur est égal à     |
|            | Cat profession (indifférent) Cat. salariale Animateur CEE j 🔇                               | Type de contrat (indifférent) |
|            | + 65 ans (indifférent)                                                                      | Retraité (indifférent)        |
|            | Fisc. étranger (indifférent)                                                                | Cat. analytique (indifférent) |
|            | Retenue applicable à la date du                                                             | En fonction de (indifférent)  |
|            | Code DUCS commençant par                                                                    |                               |
|            | Particularité (aucune)                                                                      | <b>O</b>                      |
|            | Chercher d                                                                                  | ans sélecti Annuler OK        |

- Cliquer sur l'icône de recherche
- Dans la zone Cat. salariale choisir votre catégorie CEE
- Valider la recherche en cliquant sur <u>Chercher dans sélection</u>

Ces informations n'ont aucune valeur contractuelle. Elles n'engagent pas la responsabilité de GHS quant à leur utilisation et / ou leur interprétation. Elles ne sont prises en compte par le lecteur que sous sa seule responsabilité. Ces informations ont un caractère général et ne prétendent pas répondre de façon exhaustive à la question traitée. Pour plus d'informations, contactez les organismes sociaux et fiscaux concernés.

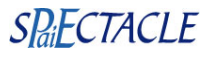

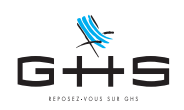

| Sélection de retenues |           |                   |         |         |         |                                  |           |      |          |       |   |
|-----------------------|-----------|-------------------|---------|---------|---------|----------------------------------|-----------|------|----------|-------|---|
| 1 5                   | ≛ 🔒 C = 9 | ∞ 」               | ≛       | - (     | Tous le | s types retenue                  | Toutes le | s re | tenues   | \$    |   |
| Début                 | Fin Type  | Base              | Tx sal. | Tx pat. | Code    | Nom retenue                      | Cat.      | prof | fessionn | elles |   |
| 01/01/19 ->           | Urssaf    | HS exo salariale  | 100,000 |         | 003P    | Réduction salariale heures sup.  | C NC      | А    | AC J     | Р     |   |
| 01/10/07 ->           | Urssaf    | HS exo < 20       |         | 100,000 | 004P    | Déduction patronale < 20 sal.    | C NC      | А    | AC       | J     | Ρ |
| 01/08/12 ->           | Urssaf    | Forfait social 20 |         | 20,000  | 012D    | Forfait social                   | C NC      | А    | AC       | J     | P |
| 01/01/15 ->           | Urssaf    | Taxe parafiscale  |         | 0,016   | 027D    | Financement du paritarisme       | C NC      | А    | AC       | J     | Ρ |
| 17/03/20 ->           | Urssaf    | Forfait social 16 | 1,500   |         | 079D    | Ass. maladie Alsace Moselle s/AP | C NC      | А    | AC J     | Р     |   |
| 01/01/02 ->           |           |                   |         |         |         |                                  |           |      |          |       |   |
| 01/01/15 ->           |           |                   |         |         |         |                                  |           |      |          |       |   |
| 01/01/17 ->           |           |                   |         |         |         |                                  |           |      |          |       |   |
| 01/01/19 ->           |           |                   |         |         |         |                                  |           |      |          |       |   |
| 01/07/04 ->           | Urssaf    | Montant par jou   |         | 0,300   | 100D    | Contribution Solidarité CEE jour |           |      |          |       |   |
| 01/01/16 ->           |           |                   |         |         |         |                                  |           |      |          |       |   |
| 01/01/18 ->           | Urssaf    | CSG forfaitaire   | 6,800   |         | 260D    | CSG déductible forfaitaire       | C NC      |      |          | J     | Р |
| 01/01/21 ->           | Urssaf    | CSG forfaitaire   | 2,400   |         | 260D    | CSG imposable forfaitaire        | C NC      |      |          | J     | P |
| 01/01/21 ->           | Urssaf    | CSG forfaitaire   | 0,500   |         | 260D    | RDS imposable forfaitaire        | C NC      |      |          | J     | P |
| 01/01/21 ->           | Urssaf    | CSG rev. non im   | 9,200   |         | 260D    | CSG intégralement non déduct     | C NC      | А    | AC J     | Р     |   |
| 01/01/21 ->           | Urssaf    | CSG rev. non im   | 0,500   |         | 260D    | RDS intégralement non déduct     | C NC      | А    | AC J     | Р     |   |
| 01/01/21 ->           | Urssaf    | HS défisc CSC     | 9,200   |         | 260D    | CSG sur heures sup.              | C NC      | А    | AC J     | Р     |   |
| 01/01/21 ->           | Urssaf    | HS défisc CSC     | 0,500   |         | 260D    | CRDS sur heures sup.             | C NC      | А    | AC J     | Р     |   |
|                       |           |                   |         |         |         |                                  |           |      |          |       |   |

## 3. Ajustement du paramétrage

| •••                   | Sélect                                      | ion de retenues                       |                                 |  |  |  |
|-----------------------|---------------------------------------------|---------------------------------------|---------------------------------|--|--|--|
|                       |                                             | Tous les types retenue                | retenue 🗘 Toutes les retenues ᅌ |  |  |  |
| Début Duplication     | nt de taux<br>n de retenue                  | Nom retenue                           | Cat. professionnelles           |  |  |  |
| 01/01/02 -: Botroito  | dias à jour au 1ar janvier 2010             | dent travail CEE jour                 | NC                              |  |  |  |
| 1/01/15 -> Prévoyance | e intermittent - Mise à jour au 1er janvier | cations familiale CEE jour            | NC                              |  |  |  |
| Transfert C           | CFP-TA à l'Urssaf - Mise à jour au 1er jan  | vier 2022 urance vieillesse CEE jour  | NC                              |  |  |  |
| 1/07/04 ->            | ssaf Montant par jour 0,300                 | 100D Contribution Solidarité CEE jour | NC NC                           |  |  |  |
| 01/01/16 -> Ur        | ssaf Montant par jour 6,900 8,550           | 100P Ass vieillesse TA CEE jour       | NC                              |  |  |  |
| 01/01/12 -> Ur        | ssaf Montant par jou 0,100                  | 332P FNAL CEE jour                    | NC                              |  |  |  |
|                       | Modification retenue Acc                    | cident travail CEE jour               |                                 |  |  |  |
| Nom retenue           | Accident travail CEE jour                   |                                       | Retenue inactivée               |  |  |  |
| Type retenue          | Urssaf 🗘                                    | Cas général/AT/Accre                  | Accident du travail ᅌ           |  |  |  |
| Taux salarial         | Taux employeur                              | 100,000 % (pourcentage du ta          | ux AT applicable)               |  |  |  |
| Début d'application   | 01/01/22 Fin d'application                  | en fonction de                        | Date de fin                     |  |  |  |
| Base                  | Base forfaitaire                            | Montant par jour                      | 11                              |  |  |  |
| Fraction de la base   | (totalité de la base)                       |                                       |                                 |  |  |  |
| Code DUCS             | 100A RG CAS GENERAL                         | Spécificité (aucur                    | ne) ᅌ                           |  |  |  |
| S Cat. professio      | onnelle                                     | Statut salarié                        | Statut professionnel            |  |  |  |
| Cadre                 | Cas Général                                 | > - 65 ans                            | Intermittent                    |  |  |  |
| > Non Cadre           | > Animateur CEE jour                        | + 65 ans                              | Permanent CDI                   |  |  |  |
| Artiste               | Apprenti + 10                               | > Non retraité                        | > Permanent CDD                 |  |  |  |
| Artiste Cadre         | CUI-CAE                                     | Retraité                              | Catégorie analytique            |  |  |  |
| Bigisto               | Dirigoant                                   | > Eiscal français                     | > Cas Général                   |  |  |  |
| SFigiste              | Stagiaire                                   | Fiscal, étranger                      | > ous ocherur                   |  |  |  |
|                       |                                             |                                       |                                 |  |  |  |
| 1/2                   |                                             | / Annuler <-                          | -> ОК                           |  |  |  |
|                       | Modification retenue Acc                    | cident travail CEE jour               |                                 |  |  |  |
| 14-                   | Particularités                              |                                       |                                 |  |  |  |
| Nom retenue           | Accident travail CEE jour                   |                                       | Retenue inactivée               |  |  |  |
| Type retenue          | Urssaf 🗘                                    | Cas général/AT/Accre                  | Accident du travail ᅌ           |  |  |  |
| Taux salarial         | Taux employeur                              | 100,000 % (pourcentage du ta          | ux AT applicable)               |  |  |  |
| Début d'application   | 01/01/02 Fin d'application                  | 31/12/21 en fonction de               | Date de fin ᅌ                   |  |  |  |
| Base                  | Base forfaitaire                            | <ul> <li>Montant par jour</li> </ul>  | <b>i</b> 10                     |  |  |  |
| Fraction de la base   | (totalité de la base)                       |                                       |                                 |  |  |  |
| Code DUCS             | 100A RG CAS GENERAL                         | Spécificité (aucur                    | ne)                             |  |  |  |
| S Cat. professio      | onnelle > Catégorie salariale               | Statut salarié                        | Statut professionnel            |  |  |  |

apparaît selon les codes DUCS

Cliquer sur l'entête de colonne Code pour trier la liste qui

- En maintenant enfoncée la touche *control* (ou *command* sous macOS), sélectionner les retenues portant les codes DUCS suivants :
  - 100 (toutes les sociétés)

- 332 (FNAL des entreprises de moins de 50 salariés)
- 236 (FNAL des entreprises de 50 salariés ou plus)
- 900 (entreprises assujetties au versement transport)
- Activer le menu Edition > Sous-sélection

- Nous allons dupliquer une à une chacune de ces retenues pour modifier le montant de la base forfaitaire.
- Sélectionner la première retenue
- Cliquer sur l'icône 🔄, choisir Duplication de retenue
- Valider le message d'alerte

Nous allons dans un premier temps ajuster le paramétrage de la retenue ajoutée.

- Dans le Nom retenue, effacer le mot (nouvelle)
- Modifier la date de Début d'application en 01/01/22
- Modifier le montant en fin de ligne Base Dans notre exemple, on passera de 10 à 11€
  - (voir paragraphe 1 pour savoir quel montant mettre si vos retenues initiales sont sur un autre montant)
- Cliquer sur -> pour passer à l'ancienne retenue

Nous allons maintenant arrêter l'ancienne retenue.

- Valider le message d'alerte
- Renseigner la date de Fin d'application au 31/12/21
- Valider en cliquant sur OK

Ces informations n'ont aucune valeur contractuelle. Elles n'engagent pas la responsabilité de GHS quant à leur utilisation et / ou leur interprétation. Elles ne sont prises en compte par le lecteur que sous sa seule responsabilité. Ces informations ont un caractère général et ne prétendent pas répondre de façon exhaustive à la question traitée. Pour plus d'informations, contactez les organismes sociaux et fiscaux concernés.

2/2

Cadre

Artiste

Non Cadr

Artiste Cadre

Journaliste

Pigiste

Cas Général

Apprenti + 10

CUI-CAE

CUI-CIE Dirigeant Stagiaire

Animateur CEE jour

- 65 ans

+ 65 ans

> Non retraité

> Fiscal, francais

Fiscal. étranger

Annuler

<-

Retraité

1

Intermittent

Cas Général

Permanent CDI

Permanent CDD

Catégorie analytique

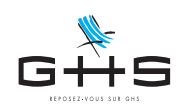

| 1           | 🔹 🔒            | 0 = 9  | ♀ │ ∞ 🥒 │ 🛓 │ 🖨 |         |         | Tous le: | s types retenue                  | Toutes les retenues ᅌ |  |  |
|-------------|----------------|--------|-----------------|---------|---------|----------|----------------------------------|-----------------------|--|--|
| Début       | Début Fin Type |        | Base            | Tx sal. | Tx pat. | Code     | Nom retenue                      | Cat. professionnelles |  |  |
| 01/01/02 -> | 31/12/21       | Urssaf | Montant par jou |         | 100,000 | 100A     | Accident travail CEE jour        | NC                    |  |  |
| 01/01/15 -> |                | Urssaf | Montant par jou |         | 3,450   | 100D     | Allocations familiale CEE jour   | NC                    |  |  |
| 01/01/17 -> |                | Urssaf | Montant par jou | 0,400   | 1,900   | 100D     | Assurance vieillesse CEE jour    | NC                    |  |  |
| 01/01/19 -> |                | Urssaf | Montant par jou |         | 7,000   | 100D     | Assurance maladie CEE jour       | NC                    |  |  |
| 01/07/04 -> |                | Urssaf | Montant par jou |         | 0,300   | 100D     | Contribution Solidarité CEE jour | NC                    |  |  |
| 01/01/16 -> |                | Urssaf | Montant par jou | 6,900   | 8,550   | 100P     | Ass vieillesse TA CEE jour       | NC                    |  |  |
| 01/01/12 -> |                | Urssaf | Montant par jou |         | 0,100   | 332P     | FNAL CEE jour                    | NC                    |  |  |
|             |                |        |                 |         |         |          |                                  |                       |  |  |

La nouvelle retenue n'apparaît pas à l'écran mais l'ancienne porte désormais une date de fin.

<u>Sélectionner la retenue suivante et reproduire la</u> <u>manipulation.</u>

Lorsque toutes les retenues portent une date de fin, vous avez terminé les manipulations.

Vous pouvez vérifier les retenues créées en cliquant sur la 3ème icône 📑 et en sélectionnant la Liste des ajouts.

#### 4. Recalcul des paies 2022 déjà saisies

Si des paies de CEE ont déjà été saisies pour 2022, il convient de les recalculer avant de produire votre DSN de janvier.

- Menu Salariés Liste des salariés.
- Cliquer sur la 2ème icône 🖹 (Afficher une liste prédéfinie) et choisir Salariés de l'année.
- Cliquer sur l'icône 📑 (Ajout de paies Recalcul des paies) et choisir Recalcul des paies.
- Valider les choix par défaut pour lancer le recalcul sur l'exercice 2022.

Ces informations n'ont aucune valeur contractuelle. Elles n'engagent pas la responsabilité de GHS quant à leur utilisation et / ou leur interprétation. Elles ne sont prises en compte par le lecteur que sous sa seule responsabilité. Ces informations ont un caractère général et ne prétendent pas répondre de façon exhaustive à la question traitée. Pour plus d'informations, contactez les organismes sociaux et fiscaux concernés.